# **UT Dallas GIS Workshop**

# **Market Research Analysis**

You are a market research analyst working with a real estate investment firm that is exploring opportunities in Dallas market. As an analyst, your job is to explore and analyze highly valued census tracts and rank them using Maptitude GIS Software. Some of the factors that have been proven to be driving factors for the growth:

House Characteristics

Median Home value

**Demographic Characteristics** 

- Percentage of population with higher degree
- Population Growth from 2010 to 2017(Present)

# Method:

Download the data from the webpage (<u>http://www.exploregis.spatialfiltering.com/download.html</u>) >> Theme: Real Estate Application, then extract the data in the desired file location.

Step 1: Adding the study area to the base map and changing the visualization

| Step 1a: Open Maptitude | Step 1b: Goto File > Open and select both        | Step 1c: Open with Ctrl-L or Map       |
|-------------------------|--------------------------------------------------|----------------------------------------|
| and select option None  | compact *.cdf files. Make sure Add to map is     | Layers the layers tool. Highlight      |
| from the Quick Start    | selected in order for both layers being added to | Study Area and change in Style         |
| menu                    | Maptitude's standard map.                        | the border line color and width, so it |
|                         |                                                  | shows better in the map. You may       |
|                         |                                                  | also want to hide layer or change the  |
|                         |                                                  | drawing order.                         |
|                         |                                                  |                                        |
|                         |                                                  |                                        |

| Quick Start ? X                                                                                                    | 👷 File Open                                                                                                    | ×              | Layers                                                                                                    | ? ×                                                                           |
|----------------------------------------------------------------------------------------------------|----------------------------------------------------------------------------------------------------|----------------|----------------------------------------------------------------------------------------------------|-------------------------------------------------------------------------------|
| Startup Action<br>O Map my own data<br>O Open a map or workspace                                                                         | <ul> <li>← → ~ ↑</li></ul>                                                                                                    | P<br>P<br>Type | Layers in Order of Display Sample Status<br>5-Digit ZIP Code Hidden<br>3-Digit ZIP Code Hidden<br>County Subdivision Hidden                                                                                                    | Close<br>Hide Layer                                                           |
| Create a new map Restore the previous session Display the Initial Map Open the Map Librarian None Use startup action without Quick Start | MRT052000 (F)     MetroNorthTracts.cdf     3/26/2018 10:23 PM     Open as read-only     Open for exclusive     access     File name: "MetroNorthTracts.cdf" "MetroNo ✓ Geographic File (".cdf,".dbd) | Caliper Co     | Country     Filiaden       State     Image: State       MSA     Image: State       Building Footprint     Hidden       Time Zone     Image: State       Study Area     Image: State       Country Area     Image: Style       Style     Labels       Geographic File     FilmptitudeWorkshop\Dinesh\MetroNorth\I | Add Layer<br>Drop Layer<br>Move Up<br>Move Down<br>Metadata<br>MetroNorth.CDF |
| OK Cancel                                                                                                    |                                                                                                    |                |                                                                                                    |                                                                               |

Your Map should look something like this. The **Study Area Tract** layer is now drawn before the **Water Area** layer. If you get stuck just open with **File ► Open** the map **BaseMap.map**.

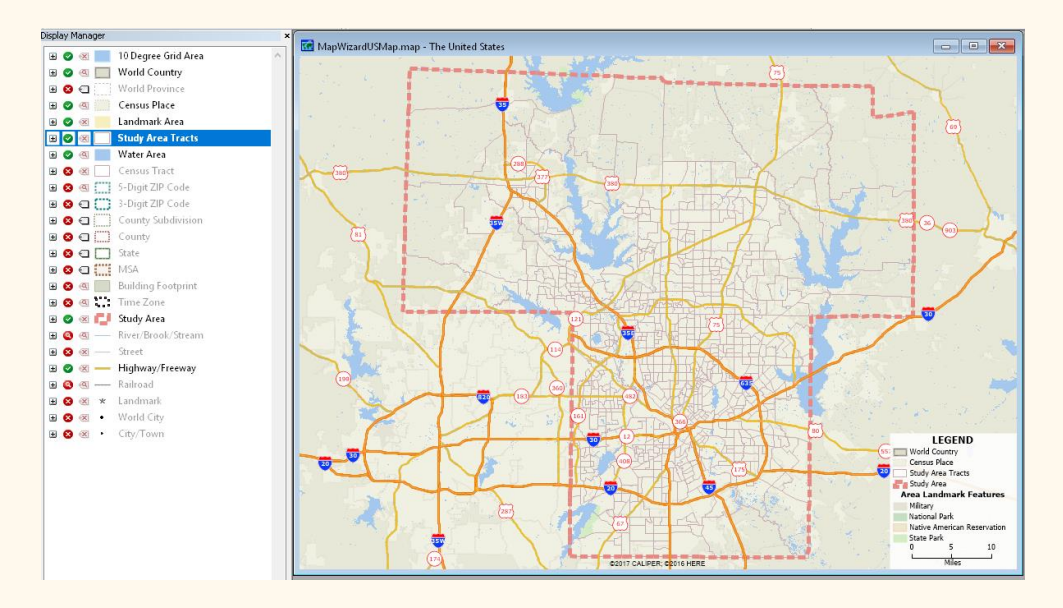

#### Step 2: Preparing the DataView of the study area census tracts

| Step 2a: In the <b>Display</b><br><b>Manager</b> , right click on the<br>Study Area Tracts ► select<br><b>New Dataview</b> . | Step 2b: Click on Show/Hide Fields. | Step 2c: Click <b>Clear</b> , Select the following from the <i>Available Fields</i> and press <b>Add</b> .                              |
|----------------------------------------------------------------------------------------------------|-------------------------------------|----------------------------------------------------------------------------------------------------|
|                                                                                                    |                                     | <ul> <li>Tract</li> <li>Population</li> <li>2010_Population</li> <li>25+_% bachelor's degree or higher</li> <li>Median value</li> </ul> |

|                                                                                                    |                                    |              |   | Click <b>OK</b>                                                    |                   |                                        |
|----------------------------------------------------------------------------------------------------|------------------------------------|--------------|---|--------------------------------------------------------------------|-------------------|----------------------------------------|
| Display Manager                                                                                                    | × Res B                            |              |   | Show/Hide Fields                                                   |                   |                                        |
| Image: Construction of the second second |                                    | Show/Hide Fi | i | Available Fields                                                   |                   | Selected Fields<br>Tract<br>Population |
| B 🛛 🛪 🛑 Landmark Area<br>B 🖉 🕷 🔄 Study Area Tracts:1                                                                                                    |                                    | 1. I         |   | DATA<br>Coloring                                                   | Add >><br>Move Up | [2010_Populat<br>[25+_% bachel         |
| Census Tract                                                                                                    | Make Wo<br>Zoom                    |              |   | County<br>State                                                    | Move Down         | [iviedian value                        |
| Image: State State Stat              | New Data<br>Layers                 |              |   | [2010 Tract]<br>Name                                               | Clear             |                                        |
| County Subdivision                                                                                                    | Feature D<br>Show Lay              |              |   | [Water Area]<br>[HH_Median income]                                 | Select All        |                                        |
| B C MSA<br>B C Building Footprint                                                                                                    | Restore S<br>Show Sele<br>Show Lab |              |   | [HH_Mean income]<br>[HH_Income <\$10K]<br>[HH_Income \$10K-14 999] |                   |                                        |
|                                                                                                    |                                    |              |   | Filter                                                             |                   | [                                      |

Let's start the analysis...

## 1) What census tracts have a concentration of highly valued homes?

a) In the dataview, right click on the Column [Median Value] >> Sort Decreasing. Click on the selection next to that row and right click on the row >> Zoom.

|           | Mediae value1  | Manahalaria degrada a      | mer | Concur Tract N | lorth duay - S | rth.dvw - Study Area  | Tracts:1                |
|-----------|----------------|----------------------------|-----|----------------|----------------|-----------------------|-------------------------|
| <u>nj</u> | [median value] | 125+ % bachelor's dedree o |     | Census_mactiv  | vorun.uvw - 3  | [Median valu          | e] [25+_% bachelor's de |
| 10        | 1718800.00     | Sort increasing            |     | ID             | [2010 Tract    | 171880 <sup>n</sup> n | nnl                     |
| 00        | 1295600.00     | Sort Decreasing            |     | ID             |                | 129560                | Sort Increasing         |
| 00        | 1239900.00     | Sort Undo All              |     | 67706          | 4811301970     | 123990                | Sort Decreasing         |
| 00        | 1180300.00     | Find                       |     |                |                | 118030                | Sort Undo All           |
| 10        | 1134800 00     | T III G                    |     | 71393          | 4811301960     | 113480                | Find                    |
| 20        | 074500.00      | Сору                       |     |                |                | 97450                 | Zoom                    |
| 10        | 974500.00      | Paste                      |     | 71141          | 4811302060     | 95660                 | Zoom Browse             |
| 10        | offerun un     | Tuste                      |     |                |                | 95210                 | Joined Records Browse   |
|           |                |                            |     |                |                | 00070                 | Joined Recolds blowse   |

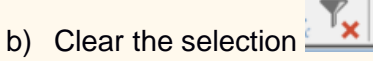

c) From the working layer dropdown, Choose **Study Area Tracts:1** as the new working layer. Then Click on the **Color Theme MapWizard** next to the *Find* button.

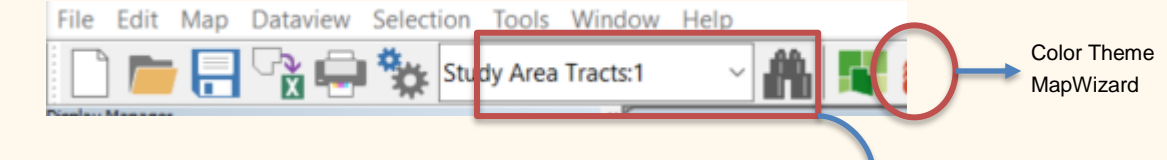

d) Select [Median Value] as the Field and click OK.

Working Layer

| Color Theme (Layer: Study Area Tracts:1) | ? ×          |
|------------------------------------------|--------------|
| Settings Styles                          |              |
| General                                  |              |
| Field [Median value] ~                   | Save         |
| Method Optimal Breaks ~                  | Load         |
| # Classes 8                              | Recalculate  |
| Options<br>Ignore values below or above  |              |
| Std. Dev. per class                      |              |
| Treat zeros as missing values            |              |
| Round off the values in each class       |              |
| Include counts in legend                 |              |
|                                          |              |
|                                          |              |
| OK Cancel Apply Remov                    | ve Customize |

- e) Zoom out to the study area and can observe the spatial patterns/ spatial clustering.
- f) Let's rank the census tracts from 1 to 100. Click on the Dataview > Formula Field
- g) In the formula tab, Type " ( " in the formula box >> Choose [Median value] from the Field List drop-down list in Formula Builder >> choose " / " from Operator List drop-down list >> Type 1718800 (Maximum Home Value) and " ) " " \* " >> then multiply with 100, or copy & paste the formula ([Median value] / 1718800) \* 100 in the box as shown in the figure below.

Median HomeValue Rank = 
$$\frac{H_i}{max(H_i)} * 100$$

Where  $H_i$  is the Median Home value at *i* census tract.

| Formula (Dataview: Study Area T  | racts:1)                        | ?  | >        | <      |
|----------------------------------|---------------------------------|----|----------|--------|
| ([Median value] / 1718800) * 100 | þ                               |    | OK       |        |
|                                  |                                 |    | Cancel   |        |
|                                  |                                 |    | Delete   |        |
|                                  |                                 |    | Clear    |        |
|                                  |                                 |    | Verify   |        |
|                                  |                                 | Su | ım Field | s      |
| Formula Builder                  | Formula Fields                  | _  |          |        |
| Field List ~                     | [Median HomeValue Rank] 🗸       |    | Save     |        |
| Operator List ~                  | Previous Formulas               |    | Load     |        |
| Function List ~                  | ([Median value] / 1718800) * 10 | 0  |          | $\sim$ |
| Values ~                         |                                 |    |          |        |

h) Give a name as **Median HomeValue Rank** in the Formula Fields as highlighted in the figure above and Click **OK**.

# 2) Which census tracts have a High percentage of population with higher degrees?

a) In the dataview, right click on the column [25+\_% bachelor's degree or higher] >> Sort Decreasing. Click on the selection next to that row and right click on the row >> Zoom.

| acts:1                              | Consus Tract North d | E Census_Tract North.dvw - |
|-------------------------------------|----------------------|----------------------------|
| [25+_% bachelor's degree or higher] | Census_nace North.u  | [2010 Tract] [1            |
| 72.91                               | [2010 Tract]         | 48113001704                |
| 43.31                               | 48113001704          | 4811301930 Sort Inc.       |
| 65.21                               | 48113019301          | 4811301970 Sort Dec        |
| 37.80                               | 40113013301          | 4811301960 Sort Und        |
| 25.84:                              | 48113019700          | 4811300730 Find            |
| 43.417                              | 48113019600          | 4811300070 Zoom            |
| 39.04                               | 10110003001          | 4911300170                 |

b) Select [25+\_% bachelor's degree or higher] as the Field and click OK.

| Color Theme (Layer: Study Area Tracts:1)                                                                                                    | ?      | ×       |
|----------------------------------------------------------------------------------------------------|--------|---------|
| Settings Styles                                                                                                    |        |         |
| General                                                                                                    |        |         |
| Field [25+_% bachelor's degree or $ 	imes $                                                                                                    | Save   | e       |
| Method Optimal Breaks ~                                                                                                    | Load   | d       |
| # Classes 8 ~                                                                                                    | Recalc | ulate   |
| Options<br>Ignore values below or above<br>Std. Dev. per class<br>Break at<br>Treat zeros as missing values<br>Round off the values in each class<br>Include counts in legend |        |         |
| ✓ Include counts in legend                                                                                                    |        |         |
| OK Cancel Apply Remov                                                                                                    | e Cus  | stomize |

- c) Zoom out to the study area and then, you can visualize the spatial patterns/ Clustering.
- d) Let's rank the census tracts from 1 to 100. Click on the **Dataview > Formula Field** fx

e) In the formula tab, Type " ( " in the formula box >> Choose [25+\_% bachelor's degree or higher] from the *Field List* drop-down list in Formula Builder >> choose " / " from *Operator List* drop-down list >> Type 91.8796 (Maximum % population with Bachelor's degree or Higher) and " ) " " \* " >> then multiply with 100, or copy and paste the formula ([25+\_% bachelor's degree or higher] / 91.8796) \* 100 in the box as shown in the figure below.

$$Education Rank = \frac{E_i}{max(E_i)} * 100$$

Where  $E_i$  is the percentage of the population who age is greater than 25 years and holds bachelor's degree or higher at *i* census tract.

| Formula (Dataview: Census Tract:1)                    | ?  |      | ×      |  |
|-------------------------------------------------------|----|------|--------|--|
| ([25+_% bachelor's degree or higher] / 91.8796) * 100 |    | OK   |        |  |
|                                                       |    | Can  | cel    |  |
|                                                       |    | Dele | ete    |  |
|                                                       |    | Cle  | ar     |  |
|                                                       |    | Ver  | ify    |  |
|                                                       | Su | m Fi | elds   |  |
| Formula Builder Formula Fields                        |    |      |        |  |
| Field List V Education Rank V                         |    | Sav  | e      |  |
| Operator List   Previous Formulas                     |    | Loa  | d      |  |
| Function List ~                                       |    |      | $\sim$ |  |
| Values ~                                              |    |      |        |  |

f) Give a name as **Education Rank** in the Formula Fields as highlighted in the figure above and Click **OK**.

### 3) What census tracts have high population growth rate from 2010 to 2017?

- a) Click on the Dataview > Formula Field
- b) In the Formula tab, Type ((Population [2010\_Population]) / [2010\_Population] \*100) and name as Population Growth Rate in the Formula Fields as shown in the figure below.

$$PopulationGrowthRate = \frac{X_{t+1} - X_t}{X_t}$$

Where  $X_{t+1}$  is the population of census tract at t+1 year and  $X_t$  is the population of respective census tract at t year.

| Formula (Dataview: Census Tract:1)                           | ? ×                 |
|--------------------------------------------------------------|---------------------|
| ((Population - [2010_Population]) / [2010_Population]) * 100 | ОК                  |
|                                                              | Cancel              |
|                                                              | Delete              |
|                                                              | Clear               |
|                                                              | Verify              |
|                                                              | Sum Fields          |
| Formula Builder Formula Fields                               |                     |
| Field List  V Population Growth Rate                         | Save                |
| Operator List   Previous Formulas                            | Load                |
| Function List                                                | ))/(521.3333 - (- 🗸 |
| Values ~                                                     |                     |

- c) Click **OK**.
- d) Highlight the **Population Growth Rate** column and Click **Compute Statistics**  $\Sigma \overline{x}$ . Note down Minimum and Maximum for [Population Growth].
- e) Click the Formula Field fx and type ([Population Growth] (-100))/(521.3333 (-100)), where Maximum value of population Growth is 521.3333 and Minimum value is -100.

 $PopulationGrowthRank = \frac{X - X_{Min}}{X_{Max} - X_{Min}}$ 

Where *X* is population growth rate of the current census;  $X_{Min}$  is the minimum value of population growth rate of all census tracts and  $X_{Max}$  is the maximum value of population growth rate of all census tracts.

f) Give a name as **Population Growth Rank** in the Formula Fields as shown in the figure below.

| Formula (Dataview: Census Tract:  | 1)                         | ? ×        |
|-----------------------------------|----------------------------|------------|
| ([Population Growth] - (-100))/(5 | i21.3333 - (-100)) * 100   | ОК         |
|                                   |                            | Cancel     |
|                                   |                            | Delete     |
|                                   |                            | Clear      |
|                                   |                            | Verify     |
|                                   |                            | Sum Fields |
| Formula Builder                   | Formula Fields             |            |
| Field List ~                      | [Population Growth Rank] ~ | Save       |
| Operator List ~                   | Previous Formulas          | Load       |
| Function List ~                   | (521.3333 - (- 🗸           |            |
| Values ~                          |                            |            |

- g) Click **OK**.
- 4) What census tracts scored the highest rank out of all?
  - a) Click on the **Dataview > Formula Field**  $\frac{fx}{fx}$
  - b) In the Formula tab, Type ([Median HomeValue Rank] + [Education Rank] + [Pop Growth Rate Rank]) / 3 and name as Final Score in the Formula Fields as shown in the figure below

| Formula (Dataview: Study Area Tra                         | ? ×               |                 |                |
|-----------------------------------------------------------|-------------------|-----------------|----------------|
| ([Median HomeValue Rank] + [Education Rank] + [Pop Growth |                   | ОК              |                |
| Kate Kankj) / 3                                           |                   | Cancel          |                |
|                                                           |                   | Delete<br>Clear |                |
|                                                           |                   |                 |                |
|                                                           |                   | Sum Fields      |                |
|                                                           |                   | Formula Builder | Formula Fields |
| Field List ~                                              | Final Score ~     | Save            |                |
| Operator List ~                                           | Previous Formulas | Load            |                |
| Function List ~                                           |                   | ~               |                |
| Values of [Pop Growth Rat $$                              |                   |                 |                |

- c) Click **OK**.
- d) In the dataview, right click on the Column Final Score >> Sort Decreasing. Click on the selection next to that row and right click on the row >> Zoom.
- e) To explore spatially, click on the MapView frame and activate Color Theme MapWizard
   Image: Image: I
- f) Select [Final Score] as the Field and click OK.

| Color Theme (Layer: Study Area Tracts)                   |             |        |        |        | ×       |  |
|----------------------------------------------------------|-------------|--------|--------|--------|---------|--|
| Settings Styles                                          |             |        |        |        |         |  |
| General                                                  |             |        |        |        |         |  |
| Field [Fir                                               | nal Score]  |        | $\sim$ | Sav    | e       |  |
| Method Op                                                | otimal Brea | iks    | $\sim$ | Loa    | d       |  |
| # Classes 8                                              |             | $\sim$ |        | Recalc | ulate   |  |
| Options Ignore values below or above Std. Dev. per class |             |        |        |        |         |  |
| Break at                                                 |             |        |        |        |         |  |
| ✓ Treat zeros as missing values                          |             |        |        |        |         |  |
| Round off the values in each class                       |             |        |        |        |         |  |
| Include counts in legend                                 |             |        |        |        |         |  |
|                                                          |             |        |        |        |         |  |
|                                                          |             |        |        |        |         |  |
| OK C                                                     | ancel       | Apply  | Remov  | e Cu   | stomize |  |

Now, you can explore which census tracts are highly valued out of all three counties.